# 17

## **17. PLC TABULKY**

PLC program může používat pro různé účely PLC tabulky. Pro práci s PLC tabulkami slouží speciální sada instrukcí.

Data z PLC tabulky se používají pro zpracování v PLC, mohou mít přímé využití v NC programu nebo se přes sdílenou paměť PLC "SA" (viz Sdílená paměť pro PLC program) uplatní v různých dialogových oknech.

## 17.1 Definice struktury PLC tabulky

#### 17.1.1 Soubor pro definici struktury PLC tabulky

Definice struktury PLC tabulky se provede pomocí definičního souboru **"PlcTDef**", který je v XML tvaru. Pro úplnost na tomto místě návodu uvedeme základy pro způsob definice tabulky.

| element<br>PLCTableDef |                       | definice struktury PLC tabulky |                                |                           |                                          |  |
|------------------------|-----------------------|--------------------------------|--------------------------------|---------------------------|------------------------------------------|--|
|                        | element<br>Definition |                                | definice struktury PLC tabulky |                           |                                          |  |
|                        |                       | element<br>DefinitionID        |                                | ID definice tabulky       |                                          |  |
|                        |                       |                                |                                | Abcd                      | Název PLC tabulky                        |  |
|                        |                       | eleme                          | ent                            | počet sloup               | oců                                      |  |
|                        | ColsCount             |                                | 1,2,                           | Počet sloupců PLC tabulky |                                          |  |
|                        |                       | element<br>Col                 |                                | sloupec tabulky           |                                          |  |
|                        |                       |                                | atribut                        | číslo sloupce tabulky     |                                          |  |
|                        |                       | No                             |                                | 0,1,2                     | pořadové číslo sloupce tabulky (od nuly) |  |
|                        |                       |                                | element                        | ID sloupce tabulky        |                                          |  |
|                        |                       |                                | ColID                          | Abcd                      | Název sloupce tabulky                    |  |
|                        |                       |                                | element                        | typ dat pro               | o daný sloupec tabulky                   |  |
|                        | ColType               |                                | REAL                           | reálná data               |                                          |  |
|                        |                       |                                |                                | INT                       | celočíselná data (DWORD)                 |  |
|                        |                       |                                |                                | STRING                    | textový řetězec                          |  |
|                        |                       |                                |                                | BINARY                    | binární řetězec                          |  |

#### Příklad:

Začátek definice tabulky materiálu, která má 6 sloupců. Kompletní definice je v souboru "Sample.PlcTDef".

#### 17.1.2 Registrace definičních souborů PLC tabulek

CNC systém musí mít k definičnímu souboru tabulky přístup, proto se musí definice struktury tabulky zaregistrovat v registrech Windows. V registrech se uvede název definičního souboru pod klíčovými slovy PlcTableDef0, PlcTableDef1,.. (podle čísla tabulky).

Tuto registraci se nedoporučuje provést "ručně" přímým zápisem do registrů, protože PLC tabulka musí patřit do celkového projektu PLC. Překladem PLC v prostředí Wintechnolu vznikne Setup, který musí způsobit zaregistrování definice PLC tabulky. Tím je zaručena také opakovatelnost a obnova konkrétní aplikace systému na daný stroj. Zaregistrování se provede pomocí skriptu který vytváří Setup: "PLC.nsi".

Příklad:

Umístění definice 1. PLC tabulky "Sample.PlcTDef" v registrech Windows:

```
HKLM\Software\MEFI\WinCNC\Machine\PLC\Tables\PlcTableDef0 Sample.PlcTDef
```

Příkaz pro zaregistrování při Setupu v souboru skriptu "PLC.nsi":

Function InstallPlcConfig

WriteRegStr HKLM "Software\MEFI\WinCNC\Machine\PLC\Tables" "PlcTableDef0" ~
 "Sample.PlcTDef"

FunctionEnd

(znak "~" znamená pokračování řádku – ve skutečnosti řádek nesmí být rozdělen)

## 17.2 Data PLC tabulky

#### 17.2.1 Soubor pro uložení dat PLC tabulky

Soubor s konkrétními daty PLC tabulky je také v XML tvaru. Obsluha ale nemusí s formátem XML přijít do styku. Pro úplnost na tomto místě návodu uvedeme základy pro uložení dat tabulky.

| element |                      |            |       | PLC tabulka                                              |                                  |  |  |  |
|---------|----------------------|------------|-------|----------------------------------------------------------|----------------------------------|--|--|--|
| PLC'    | PLCTable             |            |       |                                                          |                                  |  |  |  |
|         | element              |            |       | definice struktury tabulky                               |                                  |  |  |  |
|         | Defi                 | initio     | on    |                                                          |                                  |  |  |  |
|         |                      | eleme      | nt    | ID definice tabulky                                      |                                  |  |  |  |
|         | DefinitionID         |            | Abcd  | Název PLC tabulky (musí souhlasit s ID definice tabulky) |                                  |  |  |  |
|         |                      | eleme      | nt    | počet řádků                                              | ·                                |  |  |  |
|         |                      | LinesCount |       | 1,2,                                                     | Aktuální počet řádků PLC tabulky |  |  |  |
|         | element<br>Line      |            |       | řádek tabulky                                            |                                  |  |  |  |
|         | atribut              |            |       | číslo řádku tabulky                                      |                                  |  |  |  |
|         | No<br>element<br>Col |            | 0,1,2 | pořadové číslo řádku tabulky (od nuly)                   |                                  |  |  |  |
|         |                      |            | nt    | sloupec tabul                                            | ky                               |  |  |  |
|         | atribut              |            |       | ID sloupce ta                                            | bulky                            |  |  |  |
|         |                      |            | ColID | Abcd                                                     | Název sloupce tabulky            |  |  |  |
|         |                      |            |       | data (obsah e                                            | lementu Col)                     |  |  |  |
|         |                      |            |       | XXX                                                      | data jednoho prvku               |  |  |  |

#### Příklad:

Začátek PLC tabulky z předchozího příkladu. Kompletní definice je v souboru "Sample1.PlcT".

```
<PLCTable>
     <Definition>
            <DefinitionID>Materials</DefinitionID>
            <LinesCount>5</LinesCount>
      </Definition>
      <Line No="0">
            <Col ColID="MaterialThickness">1</Col>
            <Col ColID="Feed">2000</Col>
            <Col ColID="RadiusComp">1.0</Col>
            <Col ColID="PerforationTime">3</Col>
            <Col ColID="LinAccel">100.200</Col>
            <Col ColID="ParabAccel">123.567</Col>
      </Line>
      <Line No="1">
            <Col ColID="MaterialThickness">2</Col>
            <Col ColID="Feed">1000</Col>
            <Col ColID="RadiusComp">1.1</Col>
            <Col ColID="PerforationTime">5</Col>
```

#### 17.2.2 Registrace PLC tabulek

CNC systém musí mít k datům souboru tabulky přístup, proto se musí tabulka zaregistrovat v registrech Windows. V registrech se uvede název souboru PLC tabulky pod klíčovými slovy PlcTableO, PlcTableI,.. (podle čísla tabulky).

Tuto registraci se nedoporučuje provést "ručně" přímým zápisem do registrů, protože PLC tabulka musí patřit do celkového projektu PLC. Překladem PLC v prostředí Wintechnolu vznikne Setup, který musí způsobit zaregistrování PLC tabulky. Tím je zaručena také opakovatelnost a obnova konkrétní aplikace systému na daný stroj. Zaregistrování se provede pomocí skriptu který vytváří Setup: "PLC.nsi".

Příklad:

Umístění dat 1. PLC tabulky "Sample1.PlcT" v registrech Windows:

HKLM\Software\MEFI\WinCNC\Machine\PLC\Tables\PlcTable0 Sample1.PlcT

Příkaz pro zaregistrování při Setupu v souboru skriptu "PLC.nsi":

```
Function InstallPlcConfig
```

```
WriteRegStr HKLM "Software\MEFI\WinCNC\Machine\PLC\Tables" "PlcTable0" ~
    "Sample1.PlcT"
```

FunctionEnd

(znak "~" znamená pokračování řádku – ve skutečnosti řádek nesmí být rozdělen)

## 17.3 Editor PLC tabulek

#### 17.3.1 Tvorba dialogového okna pro editor tabulek

Vizualizaci a editaci PLC tabulek neprovádí automaticky CNC systém. PLC tabulky mohou mít velkou rozmanitost použití od čeho se odvíjí i rozmanitost tvaru a forem dialogových oken. Dialogová okna pro editaci PLC tabulek si proto musí navrhnout návrhář PLC programu a systém jen poskytuje dispozice pro tento návrh. Proto také dialogová okna pro PLC tabulky patří do celkového projektu PLC.

Dialogová okna se navrhují podobně jako stránky pro webowé aplikace. Jsou v HTML formátu, který je obohacen o elementy CNC systému, které například zabezpečí propojení dat se systémem. Při návrhu se doporučuje používat kaskádové styly HTML, které zabezpečí jednotnou vizáž všech oken.

Pro úplnost na tomto místě návodu uvedeme základy pro tvorbu dialogu pro PLC tabulky.

Pro zobrazení obsahu PLC tabulky se používá standardní element TABLE doplněný o speciální atributy a pro editaci buňky se používá standardní element INPUT také doplněný o speciální atributy.

| alan | aant             |               |  |             | tahulka (HTML)                                    |                                        |  |  |  |
|------|------------------|---------------|--|-------------|---------------------------------------------------|----------------------------------------|--|--|--|
|      |                  |               |  |             | tabuika (IIIIIII)                                 |                                        |  |  |  |
| IAC  | 고나다              |               |  |             |                                                   |                                        |  |  |  |
|      | atribu           | ıt            |  |             | klíčové slovo pro CNC                             |                                        |  |  |  |
|      | id               |               |  |             | PlcTTableVieW Vykreslení PLC tabulky CNC systémen |                                        |  |  |  |
|      | element<br>THEAD |               |  |             | označení řádků v hlavičce tabulky (HTML)          |                                        |  |  |  |
|      | element<br>TR    |               |  |             | řádek tabulky (HTML)                              |                                        |  |  |  |
|      |                  | element<br>TD |  |             | buňka tabulky (HTML)                              |                                        |  |  |  |
|      |                  |               |  | atribut     | ID sloupce tabulky                                |                                        |  |  |  |
|      |                  |               |  | PlcTColID   | Abcd                                              | Název sloupce tabulky (podle definice) |  |  |  |
|      |                  |               |  | atribut     | klíčové slovo pro CNC                             |                                        |  |  |  |
|      |                  |               |  | ClickAction | EditedLineSet                                     | Editovatelná položka                   |  |  |  |
|      |                  |               |  |             | data (obsah elementu                              | TD)                                    |  |  |  |
|      |                  |               |  |             | Abcd                                              | Nadpis pro sloupec tabulky             |  |  |  |

| alamant    |            | vstupní okno (HTML)     |                                        |  |  |  |
|------------|------------|-------------------------|----------------------------------------|--|--|--|
| ciciliciit |            | vstupin okno (111 vil.) |                                        |  |  |  |
| INPUT      |            |                         |                                        |  |  |  |
|            | atribut    | klíčové slovo pro CNC   |                                        |  |  |  |
|            | name       | PlcTValueEdit           | Editovatelná položka                   |  |  |  |
|            |            |                         | Ĩ                                      |  |  |  |
|            | atribut    | ID sloupce tabulky      |                                        |  |  |  |
|            | PlcTColID  | Abcd                    | Název sloupce tabulky (podle definice) |  |  |  |
|            |            |                         |                                        |  |  |  |
|            | atribut    | klíčové slovo pro CNC   |                                        |  |  |  |
|            | DdxOptions | NumberWidth: xx         | celkový počet cifer                    |  |  |  |
|            |            | NumberPrecision: xx     | počet desetinných míst                 |  |  |  |
|            |            |                         |                                        |  |  |  |

#### Příklad:

Uvedeme části HTML kódu pro zobrazení a editaci PLC tabulky. Celý příklad je uveden v souboru "SamplePlcTab.html".

#### Definice tabulky:

```
<TABLE id="PlcTTableVieW" width="100%" cellspacing="0" class="PlcTable">

<THEAD>

<TR>

<TD PlcTColID="MaterialThickness"

ClickAction="EditedLineSet">Tlouštka<BR>materiálu</TD>

<TD PlcTColID="Feed" ClickAction="EditedLineSet" >Rychlost<BR></TD>

....
```

Definice editačních polí:

Příklad umístění pomocí kaskádových stylů:

```
<STYLE type="text/css">
<!-- Prvky v poli EditArea -->
#MaterialThickness_Lbl {position: absolute; top: 18px; left: 10px;}
#MaterialThickness_Val {position: absolute; top: 10px; left: 200px;}
#Feed_Lbl {position: absolute; top: 53px; left: 10px;}
#Feed_Val {position: absolute; top: 45px; left: 200px;}
.....
```

Dialog pro editaci tabulky z příkladu. V příkladu se zobrazují jen 3 vybrané sloupce tabulky, ale po vybrání řádku se v editačním poli zobrazují data ze všech 6 sloupců. Všechna data možno editovat.

| Tlouštka<br>materiálu     | Rychlost  | Čas<br>průstřelu |                                         |               |
|---------------------------|-----------|------------------|-----------------------------------------|---------------|
| 1.000                     | 2000.000  | 3.000            |                                         |               |
| 2.000                     | 1000.000  | 5.000            |                                         |               |
| 3.000                     | 750.000   | 8.000            |                                         |               |
| 4.200                     | 700.000   | 8.000            |                                         |               |
| Tlouštka ma<br>Rvchlost : | teriálu : | 2.00             | Čas průstřelu :<br>Lineární zrvchlení : | 5.0<br>80.100 |
| Poloměrová                | korekce : | 1.100            | Parabolické zrychlení :                 | 93.123        |
|                           | 1         |                  |                                         |               |

Dialog v příkladu má použita také tlačítka pro ovládání editace tabulky. Pro úplnost zde uvedeme její zápis v HTML tvaru:

```
<!-- Buttons -->
<BUTTON id="EditedLinePrev" class="Button">^</BUTTON>
<BUTTON id="EditedLineNext" class="Button">v</BUTTON>
<BUTTON id="AddLine" class="Button">Přidat</BUTTON>
<BUTTON id="RemoveLine" class="Button">Odebrat</BUTTON>
<BUTTON id="OK" class="Button">OK</BUTTON>
<BUTTON id="Cancel" class="Button">Cancel</BUTTON></button>
```

#### 17.3.2 Registrace editoru PLC tabulek

CNC systém musí mít k dialogu přístup, proto se musí HTML soubor zaregistrovat v registrech Windows.

Tuto registraci se nedoporučuje provést "ručně" přímým zápisem do registrů, protože editor PLC tabulky musí patřit do celkového projektu PLC. Překladem PLC v prostředí Wintechnolu vznikne Setup, který musí způsobit zaregistrování editoru PLC tabulky. Zaregistrování se provede pomocí skriptu který vytváří Setup: "PLC.nsi".

#### Příklad:

Příkaz pro zaregistrování při Setupu v souboru skriptu "PLC.nsi":

```
Function InstallPlcConfig
WriteRegStr HKLM ~
"Software\MEFI\WinCNC\Machine\UserInterface\Dialogs\SamplePlcTab" ~
"Library" "StdPlugins"
WriteRegStr HKLM ~
"Software\MEFI\WinCNC\Machine\UserInterface\Dialogs\SamplePlcTab" ~
"Type" "PlcTableEditor"
WriteRegStr HKLM ~
"Software\MEFI\WinCNC\Machine\UserInterface\Dialogs\SamplePlcTab" ~
"HtmlFile" "SamplePlcTab.html"
WriteRegDWORD HKLM ~
"Software\MEFI\WinCNC\Machine\UserInterface\Dialogs\SamplePlcTab" ~
"IteRegDWORD HKLM ~
"Software\MEFI\WinCNC\Machine\UserInterface\Dialogs\SamplePlcTab" ~
"PlcTableNo" 0
```

FunctionEnd

(znak "~" znamená pokračování řádku – ve skutečnosti řádek nesmí být rozdělen)

#### 17.3.3 Aktivace editoru PLC tabulky

Zobrazení dialogu editoru PLC tabulky možno provést například pomocí softwarového menu nebo pomocí libovolného tlačítka panelu.

Přidání softwarového tlačítka do menu se provede pomocí elementu "Dialog" v příslušném souboru s definicí softwarového menu typu "SoftMenu".

Příklad:

```
Příklad pro přidání tlačítka "Volba materiálu" do menu technologie v souboru "TechnolgyCSY.SoftMenu"
```

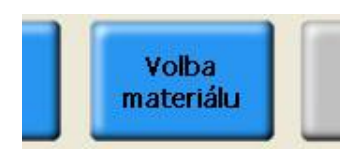

Zobrazení dialogu na základě stisku tlačítka se může provést například v definičním souboru pro technologická tlačítka pomocí elementu "Dialog" v souboru typu "KbdConfig".

Příklad:

Příklad pro aktivaci editoru přímo z tlačítka panelu v souboru "TechnologyArea.KbdConfig"

```
<KeyConfig ScanCode="0x6D" Type="Normal">
<Dialog>SamplePlcTab</Dialog></KeyConfig> <!-- Editor PLC tabulky -->
```

## 17.4 Tabulkové operace v PLC programu

#### 17.4.1 Čtení a zápis do PLC tabulky

Instrukce pro tabulkové operace jsou víceprůchodové a pro synchronizaci přístupu k datům používají vlastní mutex. Proto všechny dále uvedené instrukce se mohou používat jen v mechanizmech (viz "Logické sekvenční celky")

| instrukce                                            | PLCT_GET_INT<br>PLCT_GET_REAL<br>PLCT_GET_STR<br>PLCT_GET_BIN<br>PLCT_SET_INT<br>PLCT_SET_REAL<br>PLCT_SET_STR<br>PLCT_SET_BIN |                                                                                                    |
|------------------------------------------------------|----------------------------------------------------------------------------------------------------|----------------------------------------------------------------------------------------------------|
| funkce                                               | PLCT_GET_INT<br>PLCT_GET_REAL<br>PLCT_GET_STR<br>PLCT_GET_BIN<br>PLCT_SET_INT<br>PLCT_SET_REAL<br>PLCT_SET_STR<br>PLCT_SET_BIN | Načtení celočíselné hodnoty z buňky tabulky<br>Načtení reálné hodnoty z buňky tabulky<br>Načtení textového řetězce z buňky tabulky<br>Načtení binárního řetězce z buňky tabulky<br>Zapsání celočíselné hodnoty do buňky tabulky<br>Zapsání reálné hodnoty do buňky tabulky<br>Zapsání textového řetězce do buňky tabulky<br>Zapsání binárního řetězce do buňky tabulky |
| syntax                                               | PLCT_GET_XX<br>PLCT_GET_XX<br>PLCT_SET_XX<br>PLCT_SET_XX                                                                       | Tabldx, Line, Col, Val<br>Tabldx, Line, Col, Poin<br>Tabldx, Line, Col, Val<br>Tabldx, Line, Col, Poin                                                                                                    |
| 1.parametr<br>2.parametr<br>3.parametr<br>4.parametr | "Tabldx"<br>"Line"<br>"Col"<br>"Val,Poin"                                                                                      | index tabulky<br>řádek v tabulce (0,1,)<br>slopec v tabulce (0,1,)<br>pointer nebo název proměnné                                                                                                    |

#### Význam parametrů instrukcí:

| parametr | název  | význam                                                                                         | typ     |
|----------|--------|------------------------------------------------------------------------------------------------|---------|
| 1.       | TabIdx | Index tabulky (0,1,)                                                                           | Byte    |
| 2.       | Line   | Řádek v tabulce (0,1,)                                                                         | Word    |
| 3.       | Col    | Sloupec v tabulce (0,1,)                                                                       | Word    |
| 4.       | Poin   | Náveští u řetězce definovaného instrukcí "str" Parametr může mít zadán offset v řetězci (+xx). | Pointer |
|          | Val    | Název datové proměnné typu (BYTE,WORD,DWRD,)                                                   | Data    |

#### Návratové hodnoty instrukcí:

Instrukce se musí používat v mechanizmech a jsou typu "EX". Vrácené datové hodnoty z tabulky se zapisují do řetězce na který ukazuje parametr **"Poin"**, nebo přímo do datové proměnné **"Val**".

Všechny instrukce se mohou volat průchodově a mají návratové hodnoty:

| RLO=0, | DR=0  | <br>stav čeł | kání na do | okončer | ní og | perace |         |       |
|--------|-------|--------------|------------|---------|-------|--------|---------|-------|
| RLO=1, | DR=0  | <br>operace  | dokončena  | a bez c | chyb  |        |         |       |
| RLO=1, | DR<>0 | <br>operace  | dokončena  | a, ale  | při   | výkonu | vznikla | chyba |

Příklady:

ColTxt: str 20 PokTxt: str 20,'Novy text' Bun4: DS 4 BunReal:DS 8

Čtení DWORD z tabulky do řetězce ColTxt (Index tabulky=0, řádek=2, sloupec=1)

PLCT\_GET\_INT 0,2,1,ColTxt EX0 EQ cnst.0 JL0 TabError

Čtení DWORD z tabulky do buňky BUN4 (Index tabulky=0, řádek=2, sloupec=1)

PLCT\_GET\_INT 0,2,1,BUN4 EX0 EQ cnst.0 jl0 TabError

Zápis řetězce do tabulky (Index tabulky=0, řádek=2, sloupec=0)

| PLCT | SET | STR | 0,2,0,PokTxt |
|------|-----|-----|--------------|
| EX0  |     | _   |              |
| ΕQ   |     |     | cnst.0       |
| JL0  |     |     | TabError     |

Čtení reálné hodnoty z tabulky podle ID sloupce (Index tabulky=0, řádek=2, sloupec=5)

| PLCT | GET | REAL | 0,2,5,BunReal |
|------|-----|------|---------------|
| EX0  |     | -    |               |
| EQ   |     |      | cnst.0        |
| JL0  |     |      | TabError      |

#### 17.4.2 Zjištění indexu a ID sloupce

| instrukce                              | PLCT_COL_INDEX<br>PLCT_COL_ID |                                                                                                    |
|----------------------------------------|-------------------------------|----------------------------------------------------------------------------------------------------|
| funkce                                 | PLCT_COL_INDEX<br>PLCT_COL_ID | Zjištění indexu sloupce podle zadaného ID sloupce<br>Zjištění ID sloupce podle zadaného indexu sloupce |
| syntax                                 | PLCT_COL_INDEX<br>PLCT_COL_ID | TabIdx, 'TEXT', Val<br>TabIdx, Poin                                                                    |
| 1.parametr<br>2.parametr<br>3.parametr | "TabIdx"<br>"TEXT"<br>"Val"   | index tabulky<br>textový řetězec pro ID sloupce<br>název datové proměnné, kam se zapíše index          |

#### **Popis funkce**

Index sloupce je celočíselná hodnota (DWORD). ID sloupce je textový řetězec (STRING).

Instrukce PLCT\_COL\_INDEX nastaví podle ID sloupce (textový řetězec s názvem sloupce), který je uveden jako 2.parametr "TEXT", celočíselnou hodnotu indexu sloupce (0,1,2..) do proměnné "Val".

Instrukce PLCT\_COL\_ID nastaví do pointru "Poin" ID sloupce (textový řetězec s názvem sloupce) podle indexu sloupce, který je předem nastaven v "Poin".

Doporučuje se používat instrukce PLCT\_COL\_INDEX na zjištění skutečného indexu sloupce tabulky. Tím se dosáhne toho, že PLC program nebude závislý na struktuře tabulky.

#### Význam parametrů instrukcí:

| parametr | název  | význam                                              | typ     |
|----------|--------|-----------------------------------------------------|---------|
| 1.       | TabIdx | Index tabulky (0,1,)                                | Byte    |
| 2.       | Text   | Přímé zadání textu s jménem sloupce (ID sloupce)    | řetězec |
|          |        | <ul> <li>text je zadán v apostrofech</li> </ul>     |         |
| 3.       | Val    | Název datové proměnné, kam se zapíše index sloupce. | Data    |
|          |        | - typ BYTE, WORD, DWRD                              |         |

#### Návratové hodnoty instrukcí:

Instrukce se musí používat v mechanizmech a jsou typu "EX". Všechny instrukce se mohou volat průchodově a mají návratové hodnoty:

| RLO=0, | DR=0  | <br>stav čekání na dokončení operace              |     |
|--------|-------|---------------------------------------------------|-----|
| RLO=1, | DR=0  | <br>operace dokončena bez chyb                    |     |
| RLO=1, | DR<>0 | <br>operace dokončena, ale při výkonu vznikla chy | /ba |

PLC

#### Příklady:

wCOL: DS 2 R\_FEED: DS 8 ;reálná hodnota rychlosti

#### Čtení reálné hodnoty z tabulky podle ID sloupce (2.řádek)

| PLCT_COL_INDEX<br>EX0 | 0, 'Feed', wCOL     | ;zjistí index sloupce          |
|-----------------------|---------------------|--------------------------------|
| EQ<br>JLO             | cnst.0<br>TabError1 | ;nenašel se sloupec ID='Feed'  |
| plct_get_real<br>ex0  | 0,2,wCOL,R_FEED     | -                              |
| EQ<br>JL0             | cnst.0<br>TabError2 | ;chyba při čtení dat z tabulky |

#### Zjištění ID sloupce podle Indexu sloupce

| LOD<br>STO         | cnst.3<br>word.IDX COL |         |            |
|--------------------|------------------------|---------|------------|
| PLCT_COL_ID<br>EX0 | 0,IDX_COL              | ;zjistí | ID sloupce |
| EQ<br>JLO          | cnst.0<br>TabError     |         |            |

#### 17.4.3 Zjištění datového typu sloupce

| instrukce                              | PLCT_COL_TYPE              |                                                            |
|----------------------------------------|----------------------------|------------------------------------------------------------|
| funkce                                 | PLCT_COL_TYPE              | Zjištění datového typu pro zadaný sloupec                  |
| syntax                                 | PLCT_COL_TYPE              | TabIdx, Col, Val                                           |
| 1.parametr<br>2.parametr<br>3.parametr | "TabIdx"<br>"Col"<br>"Val" | index tabulky<br>slopec v tabulce (0,1,)<br>název proměnné |

Instrukce zapíše do proměnné "Val" datový typ zadaného sloupce.

#### Přehled datových typů pro sloupce tabulky

```
PlcTabType_Int1Double-wordová hodnota DWRDPlcTabType_Real2Reálná hodnata QWORDPlcTabType_Str3Textový řetězecPlcTabType_Bin4Binární řetězec
```

#### Návratové hodnoty instrukce:

Instrukce se musí používat v mechanizmech a jsou typu "EX".

| RLO=0, | DR=0  | <br>stav ček | kání na do | okončer | ní og | perace |         |       |
|--------|-------|--------------|------------|---------|-------|--------|---------|-------|
| RLO=1, | DR=0  | <br>operace  | dokončena  | a bez c | chyb  |        |         |       |
| RLO=1, | DR<>0 | <br>operace  | dokončena  | a, ale  | při   | výkonu | vznikla | chyba |

Příklad:

BUN1: DS 1

Zjištění typu sloupce do buňky BUN1 (Index tabulky=0, sloupec=3)

| 0,3,BUN1 |                                        |                                               |
|----------|----------------------------------------|-----------------------------------------------|
|          |                                        |                                               |
| cnst.0   |                                        |                                               |
| TabError |                                        |                                               |
| BUN1     | ;Typ=4                                 | (PlcTabType_Bin)                              |
|          | 0,3,BUN1<br>cnst.0<br>TabError<br>BUN1 | 0,3,BUN1<br>cnst.0<br>TabError<br>BUN1 ;Typ=4 |

#### 17.4.4 Vyvolený řádek tabulky

| instrukce                | PLCT_GET_SELLINE<br>PLCT_SET_SELLINE |                                                         |
|--------------------------|--------------------------------------|---------------------------------------------------------|
| funkce                   | PLCT_GET_SELLINE<br>PLCT_SET_SELLINE | Zjištění vyvoleného řádku<br>Nastavení vyvoleného řádku |
| syntax                   | PLCT_GET_SELLINE<br>PLCT_SET_SELLINE | TabIdx, Val<br>TabIdx, Immed                            |
| 1.parametr<br>2.parametr | "TabIdx"<br>"Val,Immed"              | index tabulky<br>název proměnné, nebo přímá hodnota     |

#### Návratové hodnoty instrukcí:

Instrukce se musí používat v mechanizmech a jsou typu "EX".

| rlo=0, | DR=0  | <br>stav čekání na dokončení operace                |
|--------|-------|-----------------------------------------------------|
| RLO=1, | DR=0  | <br>operace dokončena bez chyb                      |
| RLO=1, | DR<>0 | <br>operace dokončena, ale při výkonu vznikla chyba |

Příklady:

BUN1: DS 1

Zjištění vyvoleného řádku tabulky do BUN1

| PLCT_GET | SELLINE | 0,BUN1 | ;přečte | vyvolený | řádek |
|----------|---------|--------|---------|----------|-------|
| EX0      | _       |        |         |          |       |
| EQ       | cnst.(  | )      |         |          |       |
| JL0      | TabErı  | for    |         |          |       |
| LOD      | BUN1    |        |         |          |       |

Nastavení vyvoleného řádku v tabulce

| PLCT_SET_SEI<br>EXO | LLINE 0,8          | ;nastaví | vyvolený | řádek | 8 |
|---------------------|--------------------|----------|----------|-------|---|
| EQ<br>JLO           | cnst.0<br>TabError |          |          |       |   |

#### 17.4.5 Test změny v tabulce

| instrukce                | PLCT_CHANGED      |                                 |
|--------------------------|-------------------|---------------------------------|
| funkce                   | PLCT_CHANGED      | Zjištění změny v tabulce        |
| syntax                   | PLCT_CHANGED      | TabIdx, Val                     |
| 1.parametr<br>2.parametr | "TabIdx"<br>"Val" | index tabulky<br>název proměnné |

Instrukce nastaví v proměnné "Val" některou z hodnot pro test změny tabulky.

#### Návratové hodnoty pro změny v tabulce

PlctItemChanged .... 1 .... Změna prvku tabulky PlctSelLineChanged .... 2 .... Změna zvoleného řádku

Příklad:

Zjištění změny v tabulce

| PLCT_CHANGEI<br>EX0 | 0, BUN1             |        |       |
|---------------------|---------------------|--------|-------|
| EQ                  | cnst.0              |        |       |
| JL0                 | TabError            |        |       |
| LOD                 | BUN1                |        |       |
| EQ                  | cnst.1              |        |       |
| JL1                 | ZmenaPrvkuTabulky   | ;Změna | prvku |
| EQ                  | cnst.2              |        |       |
| JL1                 | ZmenaZvolenehoRadku | ;Změna | řádku |

#### 17.4.6 Aktuální počet řádků tabulky

instrukce PLCT\_GET\_LINESCOUNT

funkce PLCT\_GET\_LINESCOUNT Zjištění aktuálního počtu řádků tabulky

syntax PLCT\_GET\_LINESCOUNT Tabldx, Val

1.parametr **"TabIdx"** index tabulky 2.parametr **"Val"** název proměnné

Instrukce zapíše do proměnné "Val" aktuální počet řádků tabulky.

#### Návratové hodnoty instrukce:

Instrukce se musí používat v mechanizmech a jsou typu "EX".

| RLO=0, | DR=0  | <br>stav ček | ání na dok  | ončení o | perace |         |       |
|--------|-------|--------------|-------------|----------|--------|---------|-------|
| RLO=1, | DR=0  | <br>operace  | dokončena i | bez chyb |        |         |       |
| RLO=1, | DR<>0 | <br>operace  | dokončena,  | ale při  | výkonu | vznikla | chyba |

Příklad:

wLineCnt: DS 2

Zjištění aktuálního počtu řádků tabulky (Index tabulky=0)

| PLCT GET | LINESCOUNT | Ο,  | wLineCnt |        |       |
|----------|------------|-----|----------|--------|-------|
| EXO      | -          |     |          |        |       |
| EQ       | cnst.0     | )   |          |        |       |
| JL0      | TabErr     | or  |          |        |       |
| LOD      | wLineC     | Int |          | ;počet | řádků |

#### 17.4.7 Zpracování dat z PLC tabulky

Načtení dat z PLC tabulky se musí provést v rámci mechanizmu a není předem určeno, jak dlouho bude tato operace trvat. PLC program musí být proto navržen tak, aby se vypořádal se situací, že data z PLC tabulky nedostane okamžitě.

Vážná situace může nastat při startu PLC programu, kdy data z PLC tabulky mají vliv například na průchod prvního bloku centrální anulace. V tomto případe se musí v modulu MODULE\_INIT zavolat mechanizmus pro čtení a zpracování dat z PLC tabulky a na konci tohoto mechanizmu se použije instrukce MODULE\_INIT\_FINISHED (viz "Struktura PLC programu"). Systém tak bude čekat na vykonání mechanizmu čtení a zpracování dat z PLC tabulky a až potom se inicializace systému ukončí a provede se start prvního bloku centrální anulace.

Data z PLC tabulky se používají pro zpracování v PLC, mohou mít přímé využití v NC programu nebo se přes sdílenou paměť PLC "SA" (viz Sdílená paměť pro PLC program) uplatní v různých dialogových oknech.

Příklad:

;Modul inicializace PLC

MODULE\_INIT FL

1, M\_TAB\_TECHNOL ;Start mechanizmu pro čtení ;dat z PLC tabulky

MODULE\_INIT\_END

#### ;Načtení dat z PLC tabulky z vyvoleného řádku podle předchozích příkladů

| MECH_ | BEGIN M_TAB_TECHN       | IOL               |                                  |
|-------|-------------------------|-------------------|----------------------------------|
|       | PLCT_GET_SELLINE<br>EX0 | 0, wLine          | ;zjištění vyvoleného řádku       |
|       | EQ                      | CNST.0            |                                  |
|       | JLO                     | MERR_LINEERROR    | ;Nenašel se řádek v tabulce      |
| ;~~   |                         | _                 |                                  |
|       | PLCT_COL_INDEX<br>EX0   | 0,'Feed', wCOL    | ;zjistí index podle ID           |
|       | EQ                      | CNST.0            | ;test chyby                      |
|       | JL0                     | MERR_COLERROR     | ;Nenašel se sloupec v tabulce    |
|       | PLCT_GET_REAL           | 0,wLine,wCOL,R_FE | ED                               |
|       | EXO                     |                   |                                  |
|       | EQ                      | CNST.0            | ;test chyby                      |
|       | JLO                     | MERR_DATAERROR    | ;Chyba při získání dat z tabulky |
| ;~~   |                         |                   |                                  |
|       | PLCT_COL_INDEX<br>EX0   | 0,'RadiusComp',wC | OL ;zjisti index podle ID        |
|       | EQ                      | CNST.0            | ;test chyby                      |
|       | JLO                     | MERR_COLERROR     | ;Nenašel se sloupec v tabulce    |
|       | PLCT_GET_REAL<br>EX0    | 0,wLine,wCOL,R_RA | DIUSCOMP                         |
|       | EQ                      | CNST.0            | ;test chyby                      |
|       | JL0                     | MERR_DATAERROR    | ;Chyba při získání dat z tabulky |
| ;~~   |                         |                   |                                  |

|     | PLCT_COL_INDEX | 0, 'PerforationTim | e',wCOL      | ;zjistí | index | podle  | ID |
|-----|----------------|--------------------|--------------|---------|-------|--------|----|
|     | EX0            |                    |              |         |       |        |    |
|     | EQ             | CNST.0             | ;test chyby  |         |       |        |    |
|     | JLO            | MERR_COLERROR      | ;Nenašel se  | sloupec | v tab | ulce   |    |
|     | PLCT_GET_REAL  | 0,wLine,wCOL,R_PE  | RFORATIONTIM | 1E      |       |        |    |
|     | EXO            |                    |              |         |       |        |    |
|     | EQ             | CNST.0             | ;test chyby  |         |       |        |    |
|     | JLO            | MERR DATAERROR     | ;Chyba při   | získání | dat z | tabulk | У  |
| ;~~ |                | —                  |              |         |       |        |    |
|     |                |                    |              |         |       |        |    |
|     |                |                    |              |         |       |        |    |

MODULE\_INIT\_FINISHED

;konec inicializace PLC

MECH\_END M\_TAB\_TECHNOL

## 17.5 Tabulky pro zobrazení sdílených proměnných

#### 17.5.1 Tvorba dialogového okna pro zobrazení sdílených proměnných

Pro lepší přehlednost aktuálních hodnot sdílených proměnných je možné použít zobrazení pomocí tabulky. Používá standardní element TABLE doplněný o speciální atributy.

| eler<br>TAF | element<br>TABLE |            |            |                 | tabulka (HTML)               |                                                                                               |  |
|-------------|------------------|------------|------------|-----------------|------------------------------|-----------------------------------------------------------------------------------------------|--|
|             | atrib            | ut         |            |                 | klíčové slovo pro CNC        |                                                                                               |  |
|             | CNC              | Туре       | 2          |                 | SharedVarInfo                | Vykreslení tabulky sdílených proměnných                                                       |  |
|             | atrib            | ut         |            |                 | klíčové slovo pro CNC        | · · ·                                                                                         |  |
|             | SVI              | Opti       | ons        |                 | Channel: 0                   | Číslo suportu, se kterým chceme pracovat                                                      |  |
|             |                  |            |            |                 | VarSource: PLC               | Typ sdílených proměnných (PLC,<br>System, All,)                                               |  |
|             |                  |            |            |                 | Type: Input Output           | Typ proměnných/portů,<br>které chceme zobrazit<br>(Input, Output, AInput, AOutput,<br>Simple) |  |
|             |                  |            |            |                 | Sort: Port Bit               | Názvy sloupců, podle kterých<br>chceme tabulku seřadit                                        |  |
|             |                  |            |            |                 | Filter: Connected=1          | Filtrování podle předem<br>definovaných pravidel                                              |  |
|             | Elen<br>THE      | nent<br>AD |            |                 | označení řádků v hlavičce ta | abulky (HTML)                                                                                 |  |
|             |                  | elen<br>TR | nent       |                 | řádek tabulky (HTML)         |                                                                                               |  |
|             |                  |            | elem<br>TD | lent            | buňka tabulky (HTML)         |                                                                                               |  |
|             |                  |            |            | atribut         | Název požadované hodnoty     |                                                                                               |  |
|             |                  |            |            | SVIValType      | VarName                      | Hodnota, kterou chceme zobrazit<br>v aktuálním sloupci                                        |  |
|             |                  |            |            | atribut         | Název třídy                  |                                                                                               |  |
|             |                  |            |            | TDClass         | ValueMedium                  | Třída pro formátování daného sloupce.                                                         |  |
|             |                  |            |            | atribut         | Dodatečné nastavení          | 1                                                                                             |  |
|             |                  |            |            | ExtraAIPOptions | NumberPrecision: 0;          | Počet desetinných míst                                                                        |  |

Příklad:

Části HTML kódu pro zobrazení tabulky. Příklad umístění pomocí kaskádových stylů:

Definice tabulky:

```
<TABLE id="PlcTTableVieW" width="100%" cellspacing="0" class="PlcTable">
  <THEAD>
    <TR>
      <TD PlcTColID="MaterialThickness"
          ClickAction="EditedLineSet">Tlouštka<BR>materiálu</TD>
      <TD PlcTColID="Feed" ClickAction="EditedLineSet" >Rychlost<BR></TD>
      . . . .
<TABLE id="SVI_Area_Table"
            CNCType="SharedVarInfo"
            SVIOptions="Channel: 0;
                        VarSource: PLC;
                        Type: AInput;
                        Sort: Port Bit Name;
                        Filter: Connected=1;"
cellSpacing="0">
  <THEAD>
    <TR>
      <TD SVIValType="VarName"
            TDClass="TextMedium SVITable TD Name"
            ExtraAIPOptions="">Name</TD>
      <TD SVIValType="VarValue"
            TDClass="ValueMedium SVITable_TD_Value"
            ExtraAIPOptions="NumberPrecision: 3;">Value</TD>
    </TR>
  </THEAD>
<TBODY>
</TBODY>
</TABLE>
```

Dialog pro zobrazení sdílených proměnných z příkladu.

| Name            | Value | Port | Bit | Connected | Error | ReqSt. | SoftChanged | FinalSt. |  |
|-----------------|-------|------|-----|-----------|-------|--------|-------------|----------|--|
| outNapRefSpin   | 0     | 0    | 0   | 1         | 1     | 0      | 0           | 0        |  |
| outBlik         | 1     | 0    | 1   | 1         | 1     | 1      | 0           | 1        |  |
| outStartPump    | 0     | 0    | 2   | 1         | 1     | 0      | 0           | 0        |  |
| outPumpPressure | 0     | 0    | 3   | 1         | 1     | 0      | 0           | 0        |  |
| outNapServ      | 0     | 2    | 0   | 1         | 1     | 0      | 0           | 0        |  |
| outZkratNapOdp  | 0     | 2    | 1   | 1         | 1     | 0      | 0           | 0        |  |
| outNapIndPriv0V | 0     | 2    | 2   | 1         | 1     | 0      | 0           | 0        |  |
| outPrivod0V     | 0     | 2    | 3   | 1         | 1     | 0      | 0           | 0        |  |
|                 |       |      |     |           |       |        |             |          |  |
|                 |       |      |     |           |       |        |             |          |  |

## 17.6 Učící režim systému

## 17.6.1 Zaregistrování dialogu pro učící režim

| WriteRegStr   | HKLM "Software\MEFI | \WinCNC\Machine\UserInterface\Dialogs\Teachin" |
|---------------|---------------------|------------------------------------------------|
| -             | "Library"           | "WinCNC"                                       |
|               | "Туре"              | "Teachin"                                      |
|               | "HtmlFile"          | "Teachin.html"                                 |
| WriteRegDWORD | HKLM "Software\MEFI | WinCNC\Machine\UserInterface\Dialogs\Teachin"  |
|               | "Left"              | 880                                            |

### 17.6.2 Možnosti a použití atributu TeachInOptions

| element<br>INPUT |                       | HTML element                      |               |                                                                        |  |  |
|------------------|-----------------------|-----------------------------------|---------------|------------------------------------------------------------------------|--|--|
|                  | atribut               | klíčové slovo pro CNC             |               |                                                                        |  |  |
|                  | <b>TeachInOptions</b> | ТуреМ                             | Typ element   | tu                                                                     |  |  |
|                  |                       |                                   | Fixed         | Parametr ValueN bude přímo zapsán do                                   |  |  |
|                  |                       |                                   | Flomont       | Doremetr FlomentIDN udévé ID elementu                                  |  |  |
|                  |                       |                                   | ETement       | z jehož Value se přečte text co se vloží do                            |  |  |
|                  |                       |                                   |               | NCP                                                                    |  |  |
|                  |                       |                                   | RTMVar        | Aktuální hodnota požadované systémové proměnné bude zapsána do souboru |  |  |
|                  |                       |                                   | PLCVar        | Aktuální hodnota požadované PLC                                        |  |  |
|                  |                       |                                   |               | proměnné bude zapsána do souboru                                       |  |  |
|                  |                       | ValueN                            | Hodnota ele   | mentu                                                                  |  |  |
|                  |                       | Pouze pro TypeN:                  | řetězec       | Řetězec bude přímo zapsán do bloku NCP                                 |  |  |
|                  |                       | Fixed                             |               | programu                                                               |  |  |
|                  |                       | ElementIDN                        | ID elementu   |                                                                        |  |  |
|                  |                       | Pouze pro TypeN:                  | element       | Řetězec obsahuje ID elementu z jehož                                   |  |  |
|                  |                       | Element                           | ID            | Value se přečte text co se vloží do NCP                                |  |  |
|                  |                       | VarChannel                        | Číslo CNC l   | canálu                                                                 |  |  |
|                  |                       | Pouze pro TypeN:<br>RTMVar,PLCVar | 0             | Výchozí hodnota                                                        |  |  |
|                  |                       | VarName                           | Název sdíler  | né proměnné                                                            |  |  |
|                  |                       | Pouze pro TypeN:<br>RTMVar,PLCVar | řetězec       | Řetězec obsahuje název sdílené proměnné                                |  |  |
|                  |                       | NumberWidth                       | Pokud je z    | ápis čísla kratší než zadaný počet číslic,                             |  |  |
|                  |                       | Pouze pro TypeN:                  | doplní se zle | eva nulami                                                             |  |  |
|                  |                       | RTMVar, PLCVar                    | 0             | Výchozí hodnota                                                        |  |  |
|                  |                       | NumberPrecision                   | Počet deseti  | nných míst v zápisu čísla                                              |  |  |
|                  |                       | Pouze pro TypeN:<br>BTMVar.PLCVar | 3             | Výchozí hodnota                                                        |  |  |
|                  |                       | FilterType                        | Typ filtru k  | l<br>terý se má unlatnit na všechny elementy na                        |  |  |
|                  |                       | 1110011ypc                        | stránce. Upla | atní se pouze pokud Value="1".                                         |  |  |
|                  |                       |                                   | Write         | Budou zpracovány a zapsány pouze                                       |  |  |
|                  |                       |                                   |               | elementy, které jsou výslovně uvedeny v                                |  |  |
|                  |                       | FilterValue                       | Hodnoty pot   | řebné pro aktuální filtr                                               |  |  |
|                  |                       |                                   | řetězec       | Řetězec obsahuje hodnoty potřebné pro                                  |  |  |
|                  |                       |                                   | 1000200       | aktuální filtr                                                         |  |  |
|                  | atribut               | hodnota                           | Jedinečný id  | lentifikátor elementu, potřebný i pro použití                          |  |  |
|                  | ID                    | řetězec                           | filtrů        |                                                                        |  |  |

| atribut<br><b>Value</b> | hodnota<br>0 | Element je/není vybrán, takže bude/nebude zpracován a zapsán do NCP programu |
|-------------------------|--------------|------------------------------------------------------------------------------|
| atribut                 | hodnota      | Libovolný typ elementu s atributem Value(CheckBox,                           |
| Туре                    | checkbox     | Text, )                                                                      |

#### 17.6.3 Parametry pro nastavení učícího a editačního režimu v elementu BODY

| <body <="" onload="" style="" th=""><th>CNCDirectory="DIR USER SUBDIR NCP"</th><th></th></body> | CNCDirectory="DIR USER SUBDIR NCP"                     |    |
|-------------------------------------------------------------------------------------------------|--------------------------------------------------------|----|
| <b>InitText</b> = "NO P                                                                         | ROGRAM" Na začátku programu je požadován               |    |
|                                                                                                 | text z elementu InitText.                              |    |
| EditBlock = "1"                                                                                 | Požadavek na zapnutí editačního móc<br>režimu Teachin. | lu |
| <b>BlockCounter</b> = "1"                                                                       | Požadavek zápisu aktuálního čísla                      |    |
|                                                                                                 | kroku do komentáře bloku.                              |    |
| BlockText = "krok                                                                               | !" V komentáři každého bloku je                        |    |
|                                                                                                 | požadován text z elementu.                             |    |
| FinalText = "N EN                                                                               | DPROGRAM"> Na konci programu je požadován text         | -  |
|                                                                                                 | z elementu FinalText.                                  |    |

#### 17.6.4 Příklady dialogů učícího režimu

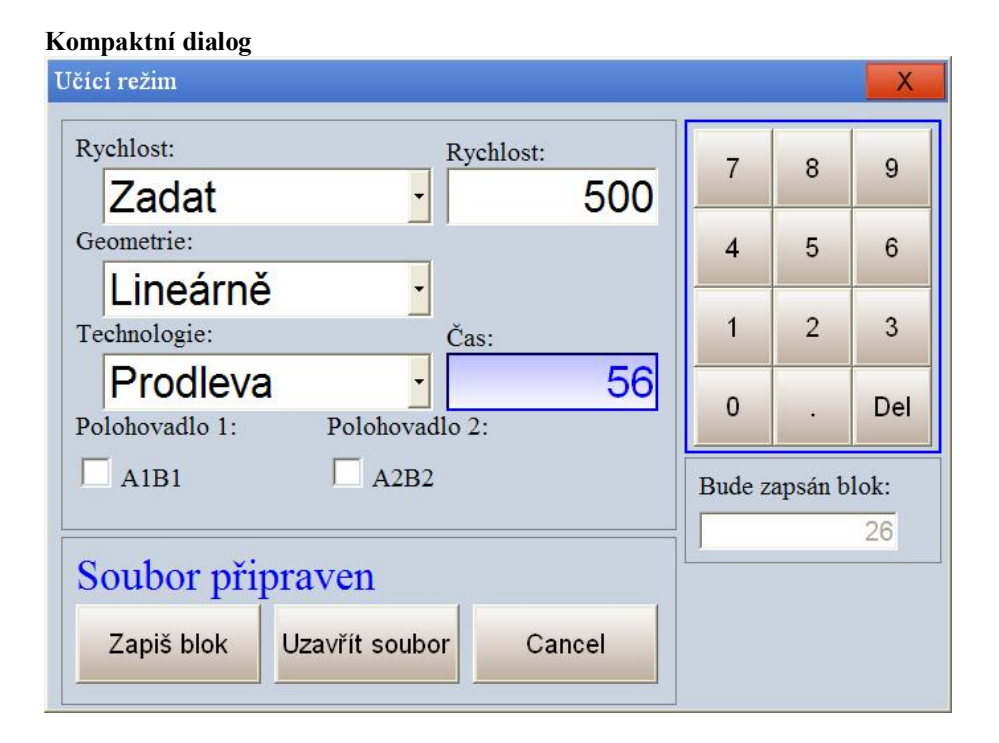

*Vygenerovaný výsledný program* N PROGRAM

```
N "Zápis 1. kroku!
F400
G0
TECHNOLOGY_ON
X164.341
Y1900.938
Z786.309
O-0.009
P0.731
```

Q-0.682 A0.000 B0.000

N G5 N ENDPROGRAM

#### Rozšířený dialog

| Učící režim                                                                                                    | X                                                                                                    |
|----------------------------------------------------------------------------------------------------|----------------------------------------------------------------------------------------------------|
| Osy         1       -       + $164.341$ 2       -       + $1900.938$ 3       -       + $786.309$ 4       -       + $0.000$ 5       -       + $0.000$ 6       -       + $0.000$ 7       -       + $0.000$ 8       -       + $0.683$ 9       -       + $2.000$ | Volba<br>1  GO<br>2  In2<br>3  In3<br>4  In4<br>5  Text pro zápis do NCP<br>6  In6<br>Zvolený soubor:<br>Soubor vytvořen<br>Zapiš blok Ukončit |
|                                                                                                    | Cancel                                                                                                    |

*Vygenerovaný výsledný program* N PROGRAM N G23

N "Zápis 1. kroku! G0 In6 A164.341 B1900.938 C786.309 U0.000 V0.000 W0.000 W0.000 P0.683 Q2.000

N ENDPROGRAM